## **CorelDRAW 4 Demo Install Walkthrough**

The .img of the floppy was mounted in OSFMount as a Read/write, Removable media in virtual drive A.

In DOSBox, the drives for windows 3.1 and A were mounted and Windows 3.1 was launched.

## Run -> a:\install.exe

| DOSBox 0.74-3, 0            | Cpu speed: max 100% cycles, Fra | meskip 0, Program: INSTALL | 1   | × |
|-----------------------------|---------------------------------|----------------------------|-----|---|
| CorelDRAW demo installation |                                 |                            |     |   |
| This installa               | tion installs the Cor           | elDRAW demo on your hard d | isk |   |
| INSTALL gives               | you step-by-step ins            | tructions                  |     |   |
| When you're<br>ready:       | То                              | Press                      |     |   |
|                             | Continue<br>Quit                | < <u>enter&gt;</u> Q       |     |   |
|                             |                                 |                            |     |   |
|                             |                                 |                            |     |   |
|                             |                                 |                            |     |   |
|                             |                                 |                            |     |   |

## Enter

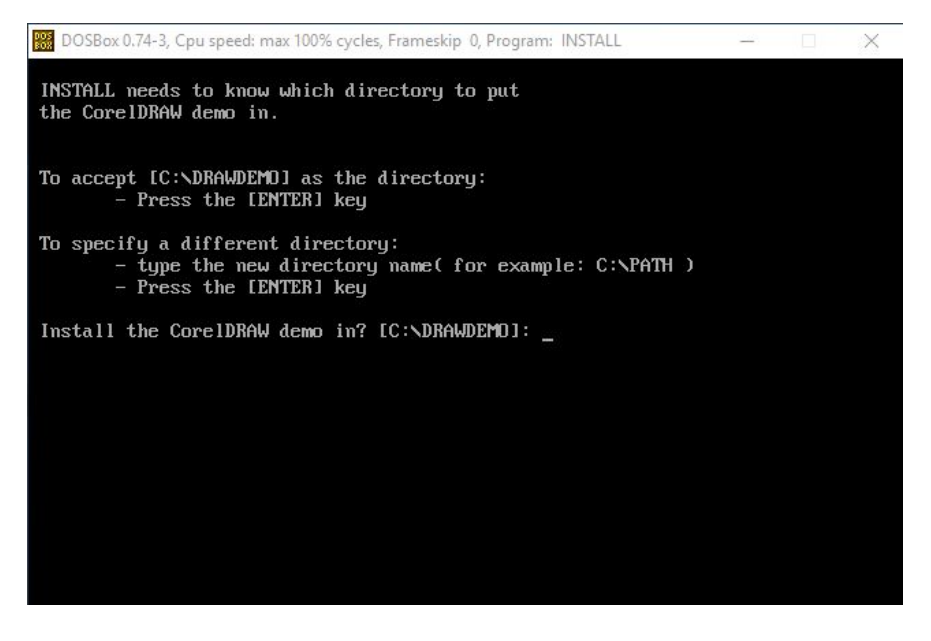

Looked good to me, so I pressed enter

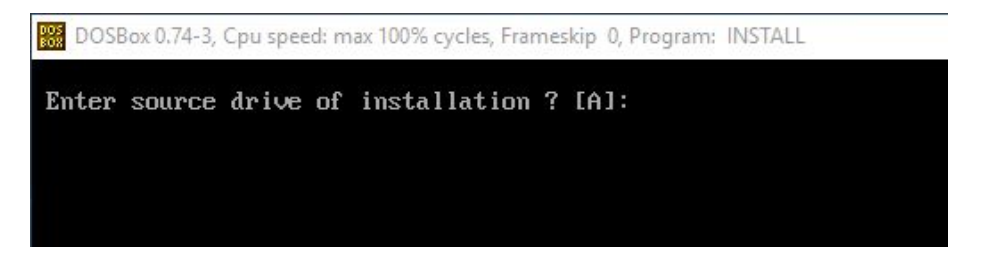

Enter

A fast loading screen appeared, followed by a flash of a red page (I was unable to capture it), and it went back to the Windows 3.1 interface. Looking at the "C" drive I saw that it had created a folder called "drawdemo" that contains a demo.exe inside. I clicked on that.

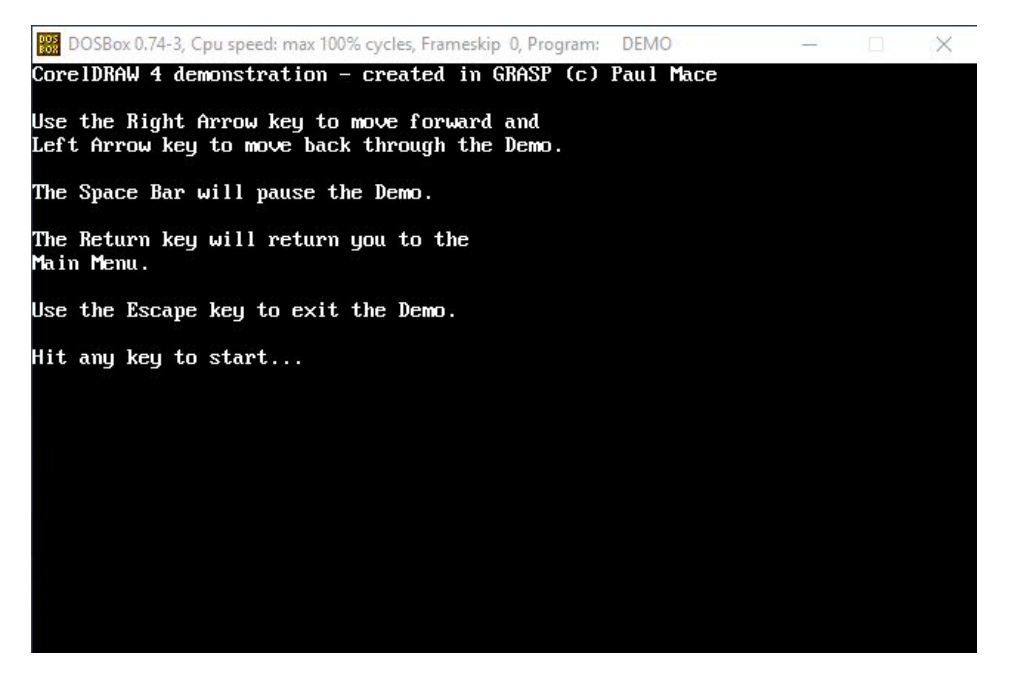

It then proceeded to load a video like presentation:

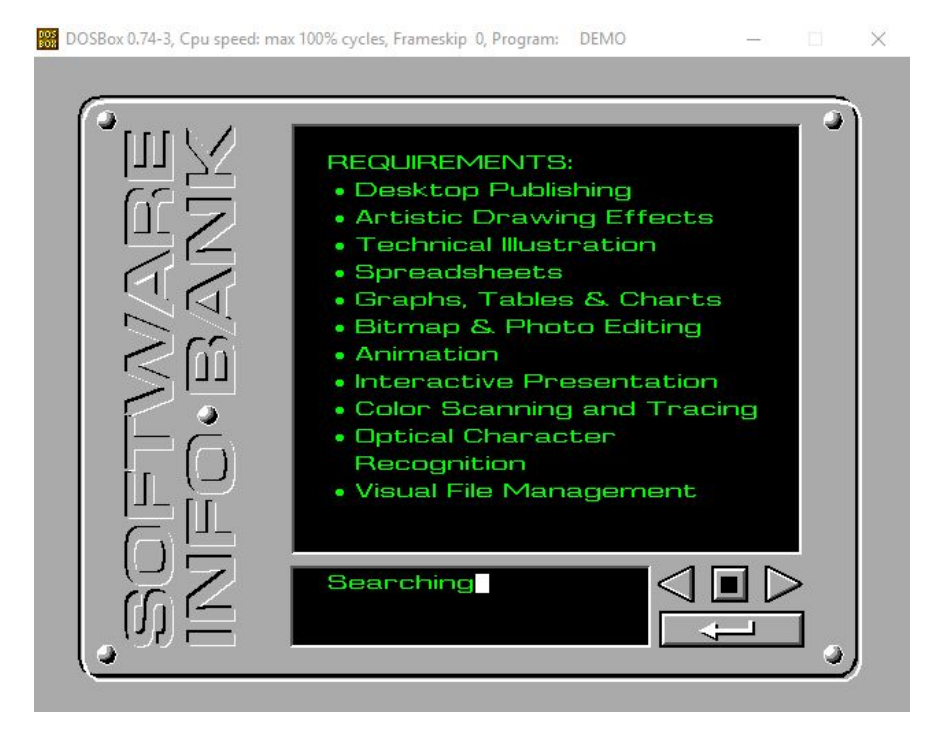

BOSBox 0.74-3, Cpu speed: max 100% cycles, Frameskip 0, Program: DEMO X 9 9 [[]] CorelDRAW 4 FACT FILE CorelDRAW 4 consists of 7 modules for creating Graphics, Charts, Graphs, Multimedia presentations and more... ę 2 ₽. ₹. CorelSHOW - for assembling multimedia present: 0

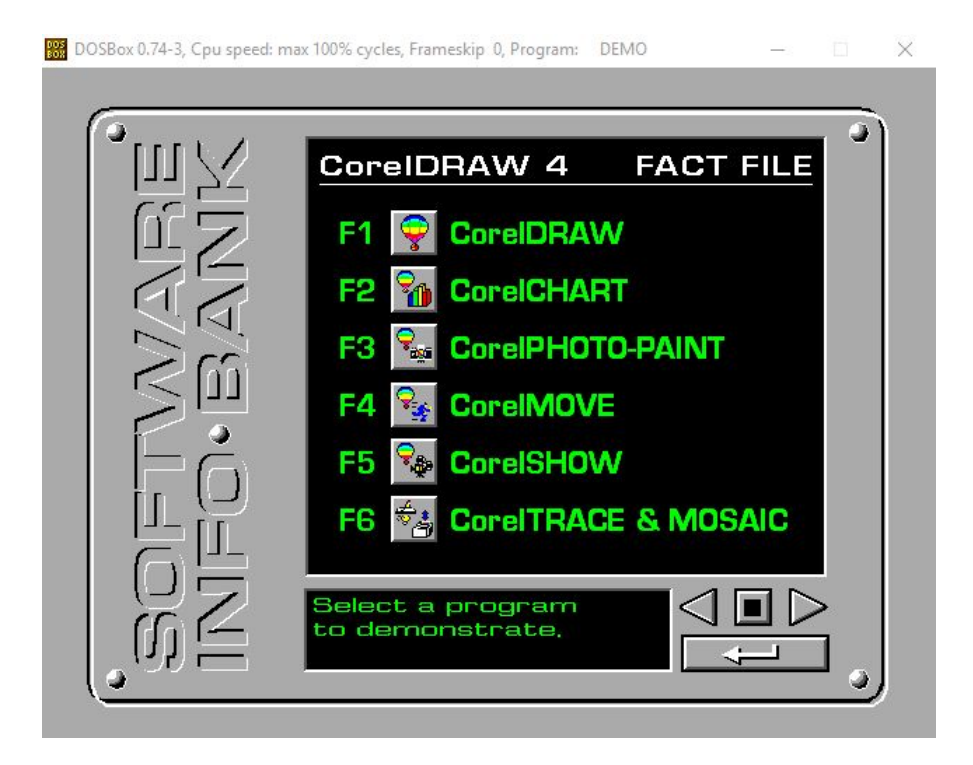

It appears this is just a presentation of what this program can do, and not an interactable demo.

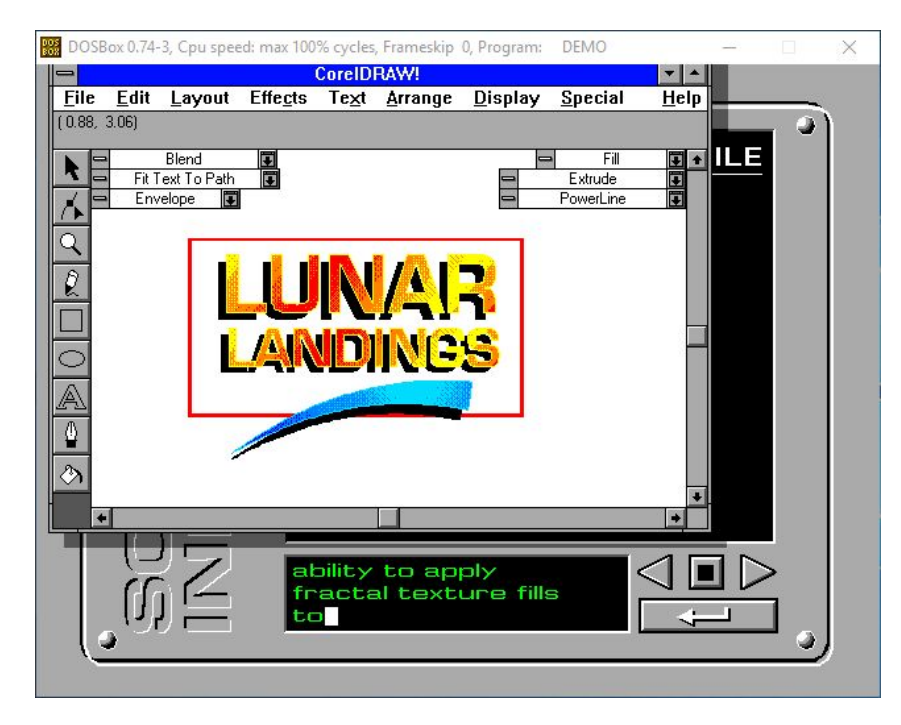

Conclusion: The image was able to be loaded from the floppy drive and installed successfully. This program turned out to not be applicable for the purposes of the software preservation project.